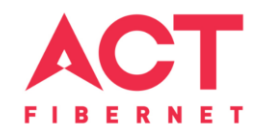

# Configuring a D-Link Router

DIR-816 Basic Configuration Steps

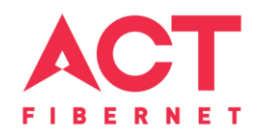

# **Configuring Your Router**

### STEP 1 (a): Connect Your PC to the Router

- Unbox the router and power up the router. •
- Connect the Act internet cable to the WAN/Internet port (different colored port) of the router. •
- An extra cable will be available with the router, take LAN cable connect one end to the LAN port(1-• 4) Of the router (any one port) and one end to the PC or Laptop.
- In the system press 😰 key & R key together 📲 🕂 •

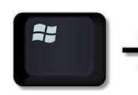

to open Run dialog box.

Default Gateway

Type ipconfig on the command prompt (Black screen). The default gateway of the LAN or Ethernet • C:\Users\USER>ipconfig adapter will be the Router address. (Ex:192.168.1.1) lindows IP Configuration

> Vireless LAN adapter Wireless Network Connection: Media State . . . . . . . . . . . . Media disconnected Connection-specific DNS Suffix . : ATRIA thernet adapter Local Area Connection: Connection-specific DNS Suffix IPv4 Address. . .

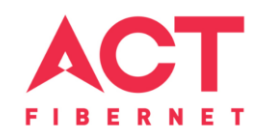

#### STEP 1 (b): Connect Your Mobile

- Switch on the router and connect ACT internet cable to the WAN/Internet port of the router
- Go to setting in the Mobile, turn on Wi-Fi and wait until the mobile detects router name press the router name to connect.
- If the router is already configured and the Wi-Fi password is known then go to settings in the Mobile
- Under "Wireless and Networks", press Wi-Fi make sure "Wi-Fi" is turned on.
- Wait until the mobile detects router name press the router name if prompted enter the Wi-Fi password and press Connect.

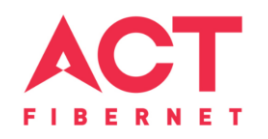

#### NOTE

- Every Router Configuration has two parts
  - Configuring the Internet Part, where we tell the Router how to connect to the internet.
  - Configuring the Wi-Fi Part, where we decide the name and password with which we connect to the Router
- Internet Configuration shown here will guide to configure the Router in PPPoE.
  - This will enable you to browse internet directly, every time you connect to the router. No need to login again and again.
- Wi-Fi Configuration has also been given, in order to ease the process of you connecting to the Router
  - SSID and Password Creation have been explained\
  - Few high end routers have two bands to work on 2.4 GHz and 5 GHz
  - 2.4 GHz band provides higher range, but lesser speed.
  - 5 GHz band provides lower range, but higher speed.

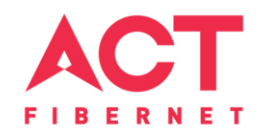

## **STEP 2: Logging into the Router**

• Open a browser I? Enter the below IP Address in the Address Bar. A login page appears. The usual usernames and passwords are given in the table below.

| Router Name      | IP Address  | Username               | Password |
|------------------|-------------|------------------------|----------|
| Cisco or Linksys | 192.168.1.1 | admin                  | admin    |
| D-Link           | 192.168.0.1 | admin                  | (blank)  |
| TP-Link          | 192.168.0.1 | admin                  | admin    |
| Net gear         | 192.168.1.1 | admin                  | password |
| Belkin           | 192.168.2.1 | Click on Login in Home | (blank)  |
| Tenda            | 192.168.0.1 | admin                  | admin    |
| i-Ball Baton     | 192.168.1.1 | admin                  | admin    |
| Digical          | 192.168.2.1 | admin                  | 1234 or  |
| וטצוצוע          |             |                        | admin    |
| Asus             | 192.168.1.1 | admin                  | admin    |
|                  |             |                        |          |

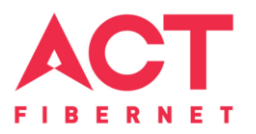

• If all the above credentials do not work, please check the back of the router where the username and password will be mentioned.

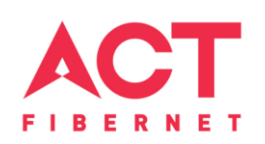

# **STEP 2: Logging into the Router**

The username is "Admin" and no password

| Product Page: DIR-816                             | Hardware Version: A1 Firmware Version: 1.03 |
|---------------------------------------------------|---------------------------------------------|
| D-Link                                            |                                             |
| Login<br>Username: Admin<br>Password: Login Reset |                                             |
| WIRELESS                                          |                                             |

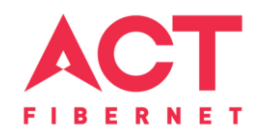

# **STEP 3:** Internet Connectivity – PPPoE Configuration

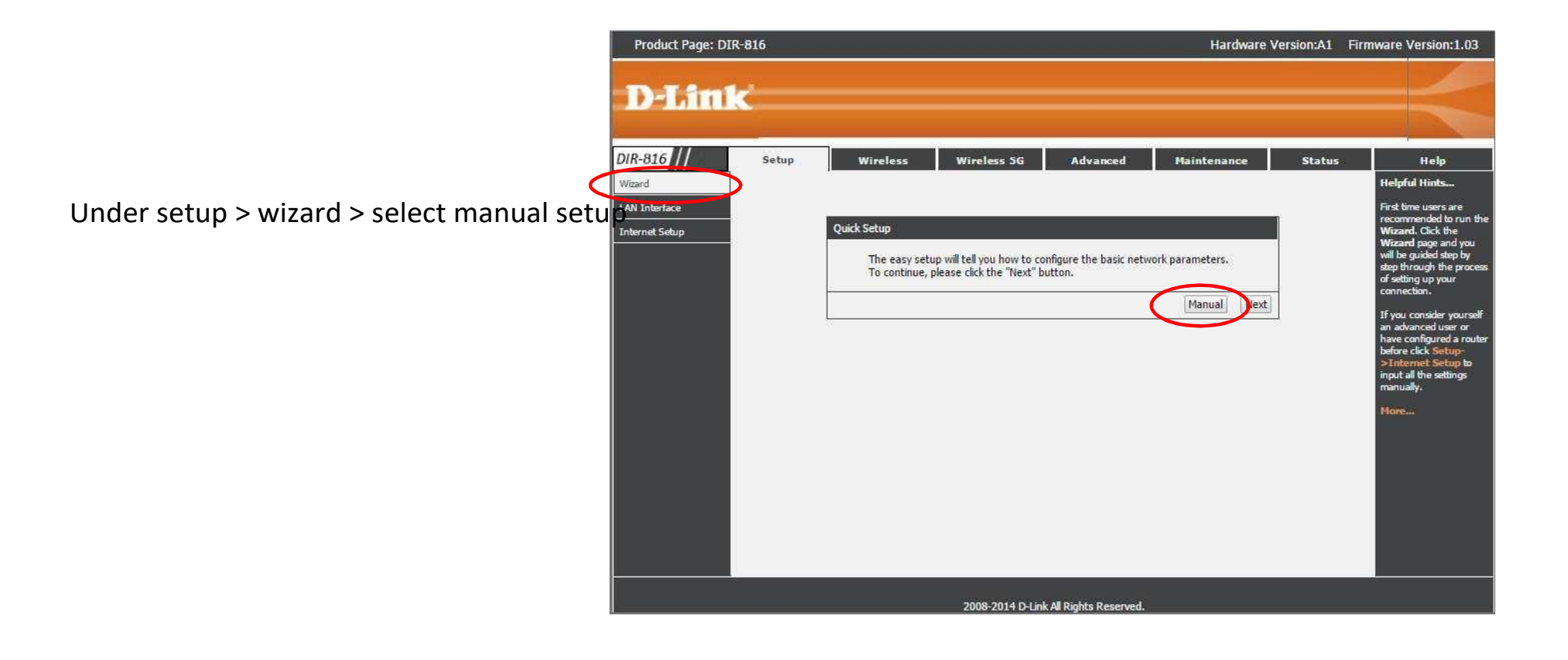

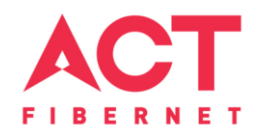

# **STEP 3:** Internet Connectivity – PPPoE Configuration

Setup > Internet setup > WAN interface > WAN access type "PPPoE" > Enter the username provided by ACT > Password provided by ACT > Apply

| Product Page: DIR-816                                                                                                    |                                                                                                    | Hardw                                                                                 | vare Version:A1 Firmware Version:1.03                                                                                                    |
|----------------------------------------------------------------------------------------------------|----------------------------------------------------------------------------------------------------|---------------------------------------------------------------------------------------|----------------------------------------------------------------------------------------------------|
| D-Link                                                                                                    |                                                                                                    |                                                                                       | $ \rightarrow $                                                                                                    |
| DIR-816 // Setup<br>Wizard WAN Interfac<br>Internet Setup WAN Interfac<br>WAN Interfac<br>WAN Interfac<br>WAN Interfac<br>WAN Interfac<br>WAN Interfac<br>WAN Interfac | Wireless     Wireless 5G       c Setup        to configure the parameters for Internet ne he access method to static IP, DHCP, PPPPoE       a       H Access Type:     PPPoE       User Name     witesta       Password:     ••••••       Service Name:     ••••••       MTU Size:     I492       inection Type:     Alwayt on v       Automatically:     •       DNS Server 1:                                                                                                    | Advanced Maintenance<br>twork which connects to the WAN port of ye<br>, L2TP or PPTP. | e Status Help<br>Helpful Hints<br>If you already have a<br>DHCP server on your<br>network or are using<br>static IP addresses on all<br>whode None to disable the<br>feature.<br>More |
|                                                                                                    | Default MAC  HAC from PC  HAC manual  HAC manual  HAC | Reset                                                                                 |                                                                                                    |

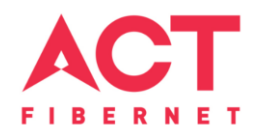

# **STEP 4(a):** Wi-Fi Connectivity – Router SSID/Password Configuration

### 2.4 GHz Band

- Under wireless > wireless basics > in "Name (SSID)" type any name you want to provide to the router
- In preshared key enter the desired password
- Click apply

| DIR-816                                     | Setup Wireless 5G Advanced Maintenance Status                                                                                                    | Help                                                                                                    |  |
|---------------------------------------------|----------------------------------------------------------------------------------------------------|----------------------------------------------------------------------------------------------------|--|
| Wireless Basics<br>WPS<br>Wireless Advanced | Wireless Basics<br>This page is used to configure the parameters for wireless LAN clients which may connect to your Access Point. Here you may<br>change wireless encryption settings as well as wireless network parameters. | Helpful Hints<br>NOTE:To ensure                                                                                                    |  |
| Wireless Repeater                           | Wireless Network  Enable SSID Broadcast: Enable Wireless Isolation: Name(SSID): D-Link_DIR-816 Mode: 802.11n  Channel: 1  Current Channel:1 Band Width: Auto 20/40M                                                           | compliance and<br>compatibility between<br>similar products in<br>your area the<br>operating channel and<br>region must be set<br>correctly.<br>Placement of the<br>Router to Optimize<br>Wireless |  |
|                                             | Security Options Security Options: WFA2-PSK(AES)                                                                                                    | Connectivity<br>The operating<br>distance or range of<br>your wireless<br>connection can vary<br>significantly based on<br>the physical placement<br>of the router. For best<br>results place your |  |
|                                             | Security Options(WPA2-PSK) Pre-Shared Key: passwword (8-63 characters or 64 hex digits)                                                                                                    |                                                                                                    |  |
|                                             | Apply Cancel                                                                                                    | router:<br>• Near the center<br>of the area in<br>which your PCs<br>will operate,                                                                                                    |  |

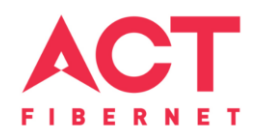

### **STEP 4(b):** Wi-Fi Connectivity – Router SSID/Password Configuration **5 GHz Band**

- Under wireless 5G > wireless basics > in "Name (SSID)" type any name you want to provide to the router
- In preshared key enter the desired password
- Click apply

| DIR-816           | Setup Wireless Wireless 5G Advanced Maintenance Status                                                                                                    | Help                                                                                                    |
|-------------------|----------------------------------------------------------------------------------------------------|----------------------------------------------------------------------------------------------------|
| Wireless Basics   | Wireless Basics This page is used to configure the parameters for wireless LAN clients which may connect to your Access Point. Here you may change wireless encryption settings as well as wireless petwork parameters | Helpful Hints                                                                                                    |
| Wireless Advanced | Wireless Network Enable SSID Broadcast:                                                                                                    | proper agency<br>compliance and<br>compatibility between<br>similar products in<br>your area the<br>operating channel and<br>region must be set |
|                   | Mode: 802.11a/n/ac  Channel: Auto  Channel: Auto  Channel: Auto  Channel: 36 Band Width: Auto 20/40M/80M  Security Options                                                                                             | correctly.<br>Placement of the<br>Router to Optimize<br>Wireless<br>Connectivity                                                                |
|                   | Security Options : WPA2-PSK(AES)                                                                                                    | The operating<br>distance or range of<br>your wireless                                                                                          |
|                   | Security Options(WPA2-PSK) Pre-Shared Key: passwword (8-63 characters or 64 hex digits)                                                                                                    | significantly based on<br>the physical placement<br>of the router. For best<br>results place your<br>router:                                    |
|                   | Apply Cancel                                                                                                    | <ul> <li>Near the center<br/>of the area in</li> </ul>                                                                                          |

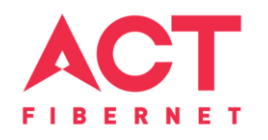

## Optional STEP (As and when required): Firmware upgrade

Product Page: DIR-816 Hardware Version:A1 Firmware Version:1.03 **D-Link** DIR-816 Maintenance Wireless Wireless 5G Advanced Setup Status Help Helpful Hints... Reboot Firmware Upgrade Attention! After clicking Firmware Upgrade This page allows you upgrade the Wireless Router firmware to new version. Please note, do not power off the device during the Upload please do not upload because it may crash the system. Backup/Restore interrupt when the software is sending to the Note:System will reboot after file is uploaded. Admin router and router is restarting. If you believ Time and Date that the process may be interrupted for some Select File reason you can click Reset so that the current Choose File No file chosen router software will remain unchanged. Automatically reset default after firmware upgraded Hore. Upgrade Firmware Reset 2008-2014 D-Link All Rights Reserved.

Under maintenance > firmware upgrade > upload the new firmware file > upgrade firmware

You can choose to download a Firmware version and then upload it offline or choose to download directly from internet itself

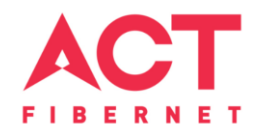

# Changes to be made after Configuration

- If the Wi-Fi password is changed, we need to update the password in all the devices to get connected to the Internet.
- Changes in PC
  - Windows 7: Click on Windows button 2 click on Control Panel 2 click on Network and Internet 2 click on Network and Sharing Centre.
  - In the Tasks pane(Left side of screen), click Manage wireless networks
  - Right-click the router name 🛛 click Remove network 🖾 click on OK.
  - Click on Network icon (right bottom corner next to system Time), click on Router name and enter the new Wi-Fi
    password and Connect.

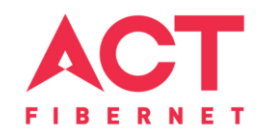

- Changes in PC
  - Win 8, 8.1: Click on Network icon (right bottom corner next to system Time), Right click on Router name click on "Forget this network". Again click on Router name, enter the new Wi-Fi password and Connect.
  - Win 10: Click on Network icon(right bottom corner next to system Time), click on Network settings under Wi-Fi click on Manage known Networks I Click on your Router name and Click on Forget, and again click on Network icon I click on Router name enter the new Wi-Fi password and Connect
- Mobile or Tablet
  - Go to 'Settings' in Mobile, turn on Wi-Fi and long press on your Router name and press "Forget network". Again press the router name. You will be prompted to enter the Wi-Fi password.
     Enter the Password and Connect.